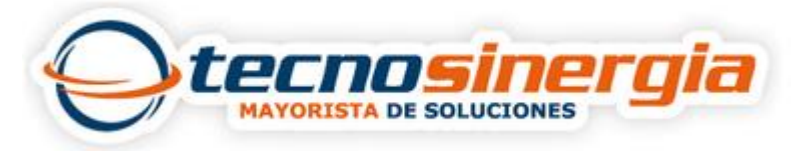

## NOTA TÉCNICA

## Título: Como generar un balanceo de cargas WAN en un Router VIGOR2925

**Route Policy** (política de ruta), también conocida como enrutamiento basado en políticas (policy-based routing, PBR), es una función que usted puede necesitar para obtener una estrategia para el enrutamiento. Usted puede establecer políticas de ruta por varias razones tales como balanceo de carga, seguridad, decisión de enrutamiento, etc.

A través del protocolo, dirección IP, número de puerto y la configuración de interfaz, Route Policy puede utilizarse para configurar cualquier regla de enrutamiento para cumplir con el requerimiento actual. En general, Route Policy puede llegar con facilidad a los siguientes objetivos:

- Balanceo de carga (Load Balance) Permite crear manualmente políticas para equilibrar el tráfico a través de la interfaz de la red.
- Especificar interfaz (Specify Interface) Permite enviar datos desde la IP de origen a la IP de destino a través de la interfaz dedicada (WAN/LAN/VPN).
- Mapeo de dirección (Address Mapping) Permite especificar las direcciones IP WAN salientes para una IP privada interna o un rango de direcciones IP privadas internas.
- Prioridad (Priority) El router determinará qué política será adoptada para la transmisión de paquetes según la prioridad de ruta estática (Static Route) o política de ruta (Route Policy).
- Failover to/Failback Los paquetes serán enviados a través de otra interfaz o seguirán otra política cuando la interfaz original desconecte (Failover to). Una vez la interfaz original reanude su servicio (Failback), los paquetes serán devueltos de inmediato.
- Otro enrutamiento (Other routing) Permite especificar política de enrutamiento para determinar la dirección de la transmisión de los datos.

| Load-Ba   | oad-Balance/Route Policy                         |          |           |                      |                    |                  |                  |              |                       |                     | 1          |              |
|-----------|--------------------------------------------------|----------|-----------|----------------------|--------------------|------------------|------------------|--------------|-----------------------|---------------------|------------|--------------|
| Load-B    | Load-Balance/Route Policy Set to Factory Default |          |           |                      |                    |                  |                  |              |                       |                     |            |              |
| Index     | Enable                                           | Protocol | Interface | Interface<br>Address | Src<br>IP<br>Start | Src<br>IP<br>End | Dest IP<br>Start | Dest IP End  | Dest<br>Port<br>Start | Dest<br>Port<br>End | Move<br>Up | Move<br>Down |
| 1         | <b>~</b>                                         | Any      | WAN2      | 172.16.3.133         | Any                | Any              | 172.16.0.1       | 172.17.5.255 | Any                   | Any                 |            | <u>Down</u>  |
| 2         | <b>~</b>                                         | Any      | WAN1      |                      | Any                | Any              | Any              | Any          | Any                   | Any                 | <u>UP</u>  | <u>Down</u>  |
| 3         |                                                  | Any      | WAN1      |                      |                    |                  |                  |              |                       |                     | <u>UP</u>  | <u>Down</u>  |
| 4         |                                                  | Any      | WAN1      |                      |                    |                  |                  |              |                       |                     | UP         | <u>Down</u>  |
| 5         |                                                  | Any      | WAN1      |                      |                    |                  |                  |              |                       |                     | UP         | Down         |
| <u>6</u>  |                                                  | Any      | WAN1      |                      |                    |                  |                  |              |                       |                     | UP         | Down         |
| Z         |                                                  | Any      | WAN1      |                      |                    |                  |                  |              |                       |                     | UP         | <u>Down</u>  |
| 8         |                                                  | Any      | WAN1      |                      |                    |                  |                  |              |                       |                     | UP         | Down         |
| 9         |                                                  | Any      | WAN1      |                      |                    |                  |                  |              |                       |                     | <u>UP</u>  | <u>Down</u>  |
| <u>10</u> |                                                  | Any      | WAN1      |                      |                    |                  |                  |              |                       |                     | <u>UP</u>  | <u>Down</u>  |

<< <u>1-10 | 11-20 | 21-30 | 31-40 | 41-50</u> >>

O Wizard Mode: most frequently used settings in three pages

O Advance Mode: all settings in one page

OK

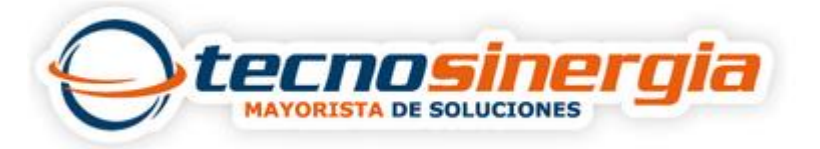

Los ajustes disponibles se explican a continuación:

| Ítem              | Descripción                                                                                |
|-------------------|--------------------------------------------------------------------------------------------|
| Index             | Haga clic en el número de index para acceder<br>a la página de configuración.              |
| Enable            | Marque esta casilla para activar esta política.                                            |
| Protocol          | Protocolo usado para esta política.                                                        |
| Interface         | Interfaz a la que se enviarán los paquetes una vez coincidida la política.                 |
| Interface Address | Dirección IP WAN o dirección WAN IP alias<br>que se usa como IP de origen de los paquetes  |
| Src IP Start      | Dirección inicial de la IP de origen.                                                      |
| Src IP End        | Dirección final de la IP de origen                                                         |
| Dest IP Start     | Dirección inicial de la IP de destino                                                      |
| Dest IP End       | Dirección final de la IP de destino.                                                       |
| Dest Port Start   | Dirección IP para el inicio del puerto de destino.                                         |
| Dest Port End     | Dirección IP para el final del puerto de destino.                                          |
| Move UP/Move Down | Utilice el enlace de Up o Down para mover el orden de las políticas.                       |
| Wizard Mode       | Este modo permite configurar ajustes usados con frecuencia de la política de ruta vía tres |
| Advance Mode      | Este modo permite configurar ajustes detallados de la política de ruta.                    |

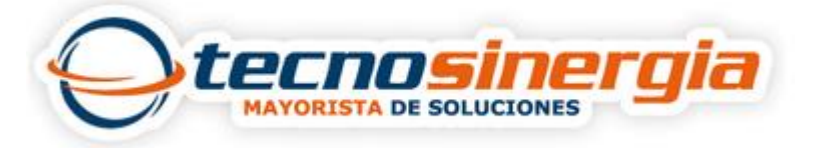

Para utilizar el modo Wizard, siga los siguientes pasos:

- 1. Haga clic en el botón de Wizard Mode.
- 2. Haga clic en Index 1. La página aparecerá como la siguiente:

| Load-Balance/Route Policy             |                                                                                             |        |
|---------------------------------------|---------------------------------------------------------------------------------------------|--------|
| Index: 1 criteria<br>Load-Balance/Rou | te Policy applies to packets that meet the following criteria                               |        |
| Source IP                             | <ul> <li>O Src IP Start</li> <li>Src IP End</li> </ul>                                      |        |
| Destination IP                        | <ul> <li>Any</li> <li>Dest IP Start</li> <li>192.168.1.6</li> <li>~ 192.168.1.66</li> </ul> |        |
|                                       | < Back Next > Finish                                                                        | Cancel |

Los ajustes disponibles se explican a continuación:

| Ítem           | Descripción                                                                                                    |
|----------------|----------------------------------------------------------------------------------------------------|
| Source IP      | Any – Cualquier IP será tratada como la IP de origen.                                                                                                    |
|                | <b>Src IP Start</b> – Introduzca la IP inicial de origen para la interfaz WAN específica.                                                                                                    |
|                | <b>Src IP End</b> – Introduzca la IP final de origen para la interfaz<br>WAN específica. Si este campo se deja en blanco, todas las<br>direcciones IP de origen dentro de LAN serán pasadas a través<br>de la interfaz WAN.    |
| Destination IP | Any – Cualquier IP será tratada como la IP de destino.                                                                                                    |
|                | <b>Dest IP Start</b> – Introduzca la IP inicial de destino para la interfaz<br>WAN específica.                                                                                                    |
|                | <b>Dest IP End</b> – Introduzca la IP final de destino para la interfaz<br>WAN específica. Si este campo se deja en blanco, todas las<br>direcciones IP de destino dentro de LAN serán pasadas a través<br>de la interfaz WAN. |

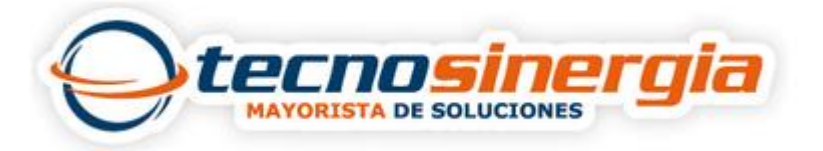

3. Haga clic en Next para acceder a la siguiente página

| Load-Balance/Route Policy |                       |        |             |                      |  |  |  |  |
|---------------------------|-----------------------|--------|-------------|----------------------|--|--|--|--|
| Index: 1 Interface        |                       |        |             |                      |  |  |  |  |
| Load-Balance/Rou          | te Policy directs the | packet | s to the ir | nterface below       |  |  |  |  |
| Interface                 | WAN1                  | ~      |             |                      |  |  |  |  |
|                           | LAN1                  | -      |             |                      |  |  |  |  |
| -                         | LAN2                  |        |             |                      |  |  |  |  |
|                           | LAN3                  |        | Back        | Next > Finish Cancel |  |  |  |  |
|                           | LAN4                  |        |             |                      |  |  |  |  |

Los ajustes disponibles se explican a continuación:

| Ítem      | Descripción                                                                                                    |
|-----------|----------------------------------------------------------------------------------------------------|
| Interface | Utilice la lista desplegable para elegir una interfaz WAN, LAN<br>o perfil de VPN. Los paquetes que coincidan con los criterios<br>anteriores serán transferidos a la interfaz elegida aquí. |

4. Después de especificar la interfaz, haga clic en Next para acceder a la siguiente página

| Load-Balance/Route Policy |                                                                      |
|---------------------------|----------------------------------------------------------------------|
| Index: 1 NAT or Routing   |                                                                      |
| Based on the s            | settings in the previous pages, we guess you want to have: Force NAT |
| The current set           | tting is:                                                            |
| ۲                         | Force NAT                                                            |
| 0                         | Force Routing                                                        |
|                           | Sack Next > Finish Cancel                                            |

Los ajustes disponibles se explican a continuación:

| Ítem                     | Descripción                                                                         |
|--------------------------|-------------------------------------------------------------------------------------|
| Force NAT /Force Routing | Esta opción determina qué mecanismo el router usará para reenviar el paquete a WAN. |

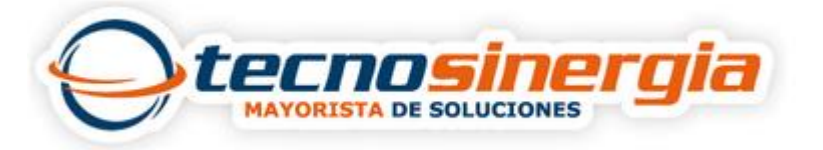

5. Después de elegir el mecanismo, haga clic en Next para obtener la página de resumen para su referencia

| -Balance/Route Policy      |                             |  |  |  |  |  |  |
|----------------------------|-----------------------------|--|--|--|--|--|--|
| x: 1 Configuration Summary | ,                           |  |  |  |  |  |  |
| Criteria                   |                             |  |  |  |  |  |  |
| Source IP                  | Any                         |  |  |  |  |  |  |
| Destination IP             | 192.168.1.6 ~ 192.168.1.66  |  |  |  |  |  |  |
| Interface                  |                             |  |  |  |  |  |  |
| WAN1                       |                             |  |  |  |  |  |  |
| More options               |                             |  |  |  |  |  |  |
| Force NAT                  |                             |  |  |  |  |  |  |
|                            | < Back Next > Finish Cancel |  |  |  |  |  |  |
|                            | Sack Next> Finish Cance     |  |  |  |  |  |  |

6. Si no hay ningún error, haga clic en Finish para completar la configuración de Wizard.

| Load-Balance/Route Policy |           |             |           |                      |                    |                  |                  |              |                       |                     |              |
|---------------------------|-----------|-------------|-----------|----------------------|--------------------|------------------|------------------|--------------|-----------------------|---------------------|--------------|
| Load-B                    | alance/Re | oute Policy | ,         |                      |                    |                  |                  |              | Se                    | t to Fa             | <u>ctory</u> |
| Index                     | : Enable  | Protocol    | Interface | Interface<br>Address | Src<br>IP<br>Start | Src<br>IP<br>End | Dest IP<br>Start | Dest IP End  | Dest<br>Port<br>Start | Dest<br>Port<br>End | Mov<br>Up    |
| 1                         |           | Any         | WAN1      | 172.16.3.130         | Any                | Any              | 192.168.1.6      | 192.168.1.66 | Any                   | Any                 |              |

Para utilizar el modo avanzado (Advance Mode), siga los siguientes pasos:

- 1. Haga clic en el botón de Advance Mode.
- 2. Haga clic en Index 1 para acceder a la siguiente página Los ajustes disponibles se explican a continuación:

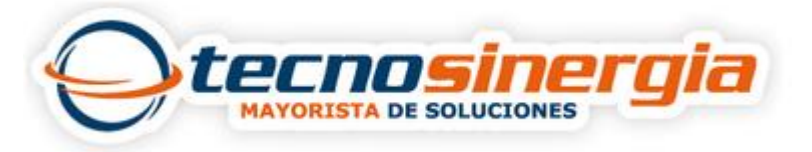

## Load-Balance/Route Policy

| Criteria                                                                             |                                                                                                    |                    |
|--------------------------------------------------------------------------------------|----------------------------------------------------------------------------------------------------|--------------------|
| Protocol                                                                             | Any                                                                                                    |                    |
| Source IP                                                                            | <ul> <li>Any</li> </ul>                                                                                         |                    |
|                                                                                      | 💍 Src IP Range                                                                                                  |                    |
|                                                                                      | 🔘 Src IP Subnet                                                                                                 |                    |
| Destination IP                                                                       | <ul> <li>Any</li> </ul>                                                                                         |                    |
|                                                                                      | O Dest IP Range                                                                                                 |                    |
|                                                                                      | O Dest IP Subnet                                                                                                |                    |
| Destination Port                                                                     | Any     Death Charts     Death                                                                                  |                    |
|                                                                                      | O Dest Port Start Dest                                                                                          | Port Eria          |
| Souduio if Critorio Matched                                                          | ~                                                                                                    |                    |
| Senu via II Criteria Matcheu                                                         |                                                                                                    |                    |
| Interface                                                                            | 💿 wan/lan 🛛 🛛 🕅                                                                                                 | N1 🗸               |
|                                                                                      | OVPN VPN                                                                                                    | V1.??? 💙           |
| Gateway                                                                              | Default Gateway                                                                                                 |                    |
|                                                                                      | Specific Gateway                                                                                                |                    |
| Priority                                                                             | <u> </u>                                                                                                    |                    |
| Low<br>Priority: 200                                                                 | 150                                                                                                    | Higi               |
| 250<br>Default Rou                                                                   | te Houtes in Houting Tax                                                                                        | ble                |
| 250<br>Default Rou                                                                   | te Houtes in Houting las                                                                                        | le                 |
| 250<br>Default Rou<br>More Options<br>Packet Forwarding to WAN<br>via                | Force NAT     Force Pouting                                                                                     | le                 |
| 250<br>Default Rou<br>More Options<br>Packet Forwarding to WAN<br>via                | Force NAT     Force Routing     Defeut Watch                                                                    |                    |
| 250<br>Default Rou<br>More Options<br>Packet Forwarding to WAN<br>via<br>Failover to | Force NAT     Force Routing     WAN/LAN     Default WAN                                                         |                    |
| 250<br>Default Rou<br>More Options<br>Packet Forwarding to WAN<br>via<br>Failover to | Force NAT     Force Routing     WAN/LAN     VPN 1.???                                                           |                    |
| 250<br>Default Rou<br>More Options<br>Packet Forwarding to WAN<br>via                | Force NAT     Force Routing     WAN/LAN     VPN     VPN     VPN     VPN     Index 1                             |                    |
| 250<br>Default Rou<br>More Options<br>Packet Forwarding to WAN<br>via                | Force NAT     Force Routing     WAN/LAN     VPN     VPN     VPN     VPN     Index 1     Gateway     O Default C | Je<br>V<br>Gateway |

Note: 1. Force NAT(Routing): NAT(Routing) will be performed on outgoing packets, regardless of which type of subnet (NAT or IP Routing) they originate from.

| Ítem     | Descripción                                                                          |
|----------|--------------------------------------------------------------------------------------|
| Enable   | Marque esta casilla para activar esta política.                                      |
| Protocol | Utilice la lista desplegable para elegir un protocolo adecuado para la interfaz WAN. |

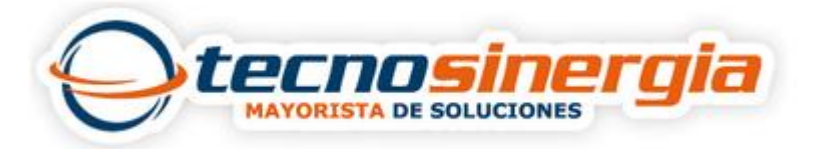

| any Y<br>any<br>TCP<br>UDP<br>TCP/UDP |                                                                                                    |  |  |  |  |  |
|---------------------------------------|----------------------------------------------------------------------------------------------------|--|--|--|--|--|
| ICMP                                  |                                                                                                    |  |  |  |  |  |
| Source IP                             | Any – Cualquier IP será tratada como la IP de origen                                                                                                    |  |  |  |  |  |
|                                       | <b>Src IP Start</b> - Introduzca la IP inicial de origen para la interfaz WAN específica                                                                                                    |  |  |  |  |  |
|                                       | <b>Src IP End</b> - Introduzca la IP final de origen para la interfaz<br>WAN específica. Si este campo se deja en blanco, todas las<br>direcciones IP de origen dentro de LAN serán pasadas a través<br>de la interfaz WAN.    |  |  |  |  |  |
| Destination IP                        | Any – Cualquier IP será tratada como la IP de destino.                                                                                                    |  |  |  |  |  |
|                                       | <b>Dest IP Start</b> - Introduzca la IP inicial de destino para la interfaz<br>WAN específica.                                                                                                    |  |  |  |  |  |
|                                       | <b>Dest IP End</b> - Introduzca la IP final de destino para la interfaz<br>WAN específica. Si este campo se deja en blanco, todas las<br>direcciones IP de destino dentro de LAN serán pasadas a<br>través de la interfaz WAN. |  |  |  |  |  |
| Destination Port                      | <b>Any</b> – Cualquier número de puerto puede ser tratado como el puerto de destino.                                                                                                    |  |  |  |  |  |
|                                       | <b>Dest Port Start</b> - Introduzca el puerto de destino inicial para la IP de destino.                                                                                                    |  |  |  |  |  |
|                                       | <b>Dest Port End</b> - Introduzca el puerto de destino final para la IP<br>de destino. Si este campo se deja en blanco, todos los puertos<br>de destino serán pasados a través de la interfaz WAN                              |  |  |  |  |  |
| Send to if criteria matched           | <b>Interface</b> – Utilice la lista desplegable para elegir una interfaz<br>WAN, LAN o perfil de VPN. Los paquetes que coincidan con los<br>criterios anteriores serán transferidos a la interfaz elegida<br>aquí.             |  |  |  |  |  |
|                                       | <b>Gateway IP</b> – se usa solamente cuando usted quiere reenviar los paquetes al Gateway deseado. Generalmente, Default                                                                                                    |  |  |  |  |  |

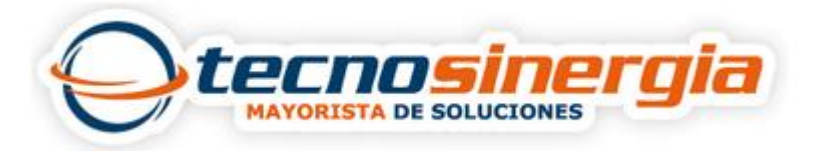

|              | Gateway está seleccionado en la configuración<br>predeterminada de fábrica                                                                                                    |  |  |  |  |  |  |  |
|--------------|----------------------------------------------------------------------------------------------------|--|--|--|--|--|--|--|
| Priority     | Los paquetes serán transmitidos basándose en todos los routers o<br>la política de ruta. El router Vigor determinará qué regla será<br>adoptada para la transmisión de paquetes según la prioridad de la<br>ruta estática o la política de ruta.<br>Cuanto sea mayor el valor, más inferior será la prioridad. El valor<br>predeterminado es "200", lo cual significa que tiene mayor<br>prioridad que la ruta predeterminada                                                                                                    |  |  |  |  |  |  |  |
| More options | <ul> <li>Packet Forwarding to WAN via – Si usted elige WAN (p. ej., WAN1) como la interfaz para la transmisión de paquetes, tiene que especificar la manera cómo se reenvía el paquete. Elija Force NAT o Force Routing.</li> <li>Failover to –Marque este botón para llevar los datos que 6 pasan a través de la interfaz específica (WAN/LAN/VPN/Route Policy) automáticamente cuando la interfaz seleccionada (definida en Send via if criteria matched) se desconecta.</li> <li>WAN/LAN – Use la lista desplegable para elegir una interfaz de failover automático.</li> <li>VPN – Use la lista desplegable para elegir un túnel VPN de failover.</li> <li>Route Policy – Use la lista desplegable para elegir un perfil existente de política de ruta.</li> <li>Gateway IP – Specific gateway se usa solamente cuando usted quiere reenviar los paquetes al Gateway deseado. Generalmente, Default Gateway está seleccionado en la configuración predeterminada de fábrica.</li> </ul> |  |  |  |  |  |  |  |

3. Al terminar la configuración, por favor haga clic en OK para guardar los ajustes y cerrar esta página.

|                                     | Load-Balance/Route Policy |        |          |           |                      |                    |                  |                  |              |                       |                     |              |  |  |
|-------------------------------------|---------------------------|--------|----------|-----------|----------------------|--------------------|------------------|------------------|--------------|-----------------------|---------------------|--------------|--|--|
| Load-Balance/Route Policy Set to Fr |                           |        |          |           |                      |                    |                  |                  |              |                       |                     | <u>ctory</u> |  |  |
|                                     | Index                     | Enable | Protocol | Interface | Interface<br>Address | Src<br>IP<br>Start | Src<br>IP<br>End | Dest IP<br>Start | Dest IP End  | Dest<br>Port<br>Start | Dest<br>Port<br>End | Mov<br>Up    |  |  |
|                                     | 1                         |        | Any      | WAN1      | 172.16.3.130         | Any                | Any              | 192.168.1.6      | 192.168.1.66 | Any                   | Any                 |              |  |  |
| 1                                   | 2                         |        |          |           |                      |                    |                  |                  |              |                       |                     | 110          |  |  |

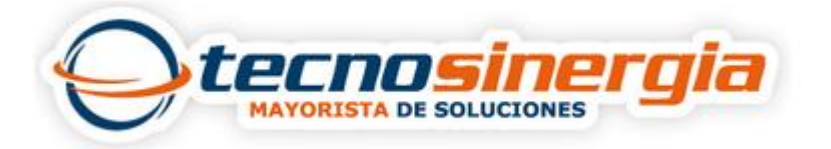